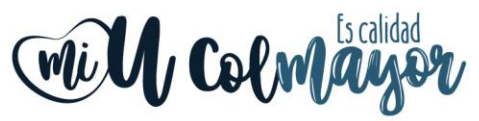

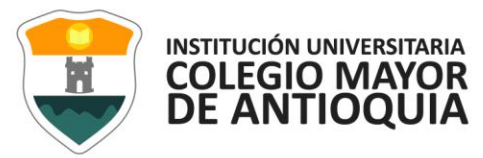

# GUÍA DE INSCRIPCIÓN EN LÍNEA ASPIRANTES DE POSGRADO 2020-1

## 1. ACTIVACIÓN DE PAGO

 Una vez el aspirante haya realizado el pago (<u>Ver Guía</u>), éste se activará luego de transcurridas 36 horas hábiles. A partir de este tiempo podrá realizar el proceso de Inscripción.

# 2. DILIGENCIAR FORMULARIO VÍA INTERNET

Se recomienda utilizar los siguientes navegadores Mozilla Firefox o Google Chrome y realizar el formulario de inscripción desde un computador de escritorio o portátil.

### Pasos para realizar la inscripción:

- Ingrese a la siguiente dirección: www.colmayor.edu.co
- Ingrese al enlace inscripciones 2020-1
- Inicie su proceso de inscripción en el icono de **Diligenciar Formulario de** Inscripción.
- Ingrese en **usuario** y **contraseña** el número de documento de identidad (# con el que realizo el pago) y da clic en el botón **Acceso**.

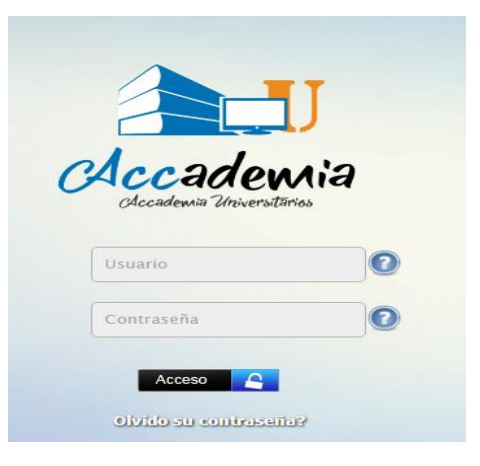

• El sistema le solicitará que cambie la contraseña con las siguientes condiciones: tener mínimo 8 (ocho) caracteres, incluir una letra mayúscula y un número.

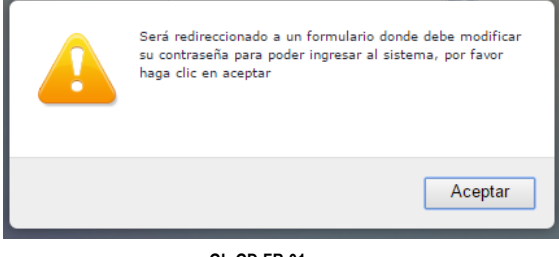

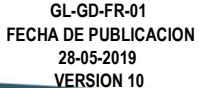

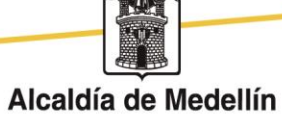

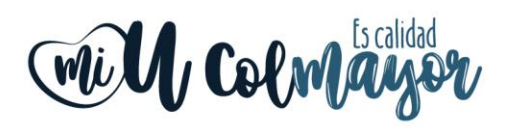

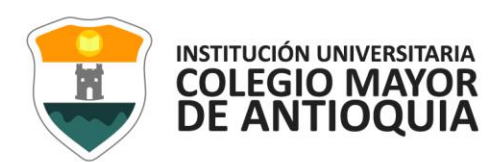

|                                                                   | Campiar Contrasena                                                                                             |         |
|-------------------------------------------------------------------|----------------------------------------------------------------------------------------------------|---------|
| La contraseña debe<br>*La longitud debe se<br>*Tiene que tener mí | <b>tener los siguientes parámetros:</b><br>er mínimo de 8 caracteres.<br>nimo una letra mayúscula y un número. |         |
| Contraseña Actual:<br>Contraseña Nueva:<br>Contraseña Confirmar:  |                                                                                                    | Guardar |

• Seleccione Aspirantes U

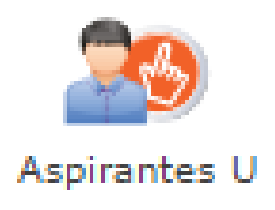

• Seleccione el tipo de Inscripción (Nuevo), tipo de programa (posgrado), Lea y Acepte términos y condiciones, y verifique el programa al que desea ingresar, luego de clic en el botón Continuar.

Nit: 890980134-1 Cra 78 N° 65 - 46 Robledo Línea de atención al ciudadano 444 56 11 Ext 101 Línea gratuita 01 8000 415 380 www.colmayor.edu.co GL-GD-FR-01 FECHA DE PUBLICACION 28-05-2019 VERSION 10

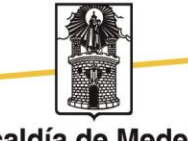

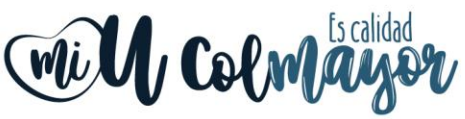

| Colmi                                                                                                    | yor                                                                                                    |                                                                                                    |                                                                                                    |                                                                                                    |                                                                                          |                                                                                                    | COLE<br>DE A                            |  |
|----------------------------------------------------------------------------------------------------|----------------------------------------------------------------------------------------------------|----------------------------------------------------------------------------------------------------|----------------------------------------------------------------------------------------------------|----------------------------------------------------------------------------------------------------|------------------------------------------------------------------------------------------|----------------------------------------------------------------------------------------------------|-----------------------------------------|--|
|                                                                                                    |                                                                                                    | 2                                                                                                    | REFERENCIA<br>SEMESTRE<br>ESTADO<br>TIPO PROGRAMA<br>TIPO INSCRIPCION                                                            | 2020-01<br>Pre Inscrito<br>SIN REGISTRAR<br>I SIN REGISTRAR                                                         |                                                                                          |                                                                                                    |                                         |  |
| Antes de come                                                                                                    | nzar con el proceso de insc                                                                                                    | ipción, debe seleccionar                                                                                                    | la Sede, el Tipo de                                                                                                    | Inscripción y el Ti                                                                                                 | po de Programa para                                                                      | el periodo académico 2                                                                                     | 020-01                                  |  |
| Autorizo de manera o<br>con las autorizacione<br>incluyan recolección<br>El tratamiento de dal<br>Institución Universita<br>Si usted está de ac | expresa el uso de la inf<br>es impartidas por los tit<br>de datos, su almacenaj<br>tos se realizará exclusiv<br>aria Colegio Mayor de A<br><b>cuerdo con lo anterio</b> | primación de conform<br>Jares de la informac<br>niento, usos, circular<br>amente para los fine<br>ntioquía.<br>•, para este proces<br>Acepto | nidad con la Ley 1:<br>1ión, la Institución<br>ción y supresión d<br>es autorizados, pro<br>o, por favor mar<br>o los términos d | 581 de 2012 y su<br>Universitaria Col<br>e datos,<br>evistos por las po<br><b>que la casilla A</b><br>el contrato * | Decreto Reglament<br>egio Mayor de Antio<br>líticas y leyes que ro<br>cepto los término: | ario 1377 de 2013,<br><sub>J</sub> ula realizará las oj<br>gulan la actividad o<br>a <b>del contrato</b> . | y de acuerdo<br>peraciones que<br>de la |  |
|                                                                                                    | SEDE<br>Seleccione la sede de la universid<br>ROBLEDO                                                                                                    | ad<br>T                                                                                                    |                                                                                                    |                                                                                                    | TIPO DE PRO<br>Seleccione el tipo de progra<br>POSGRADO<br>PREGRADO                      | GRAMA<br>na académico                                                                                      |                                         |  |
| TIPO DE INSCRIPCIÓ<br>Seleccionar Valor                                                                                                    | ЭN<br>Y                                                                                                    |                                                                                                    | INFORMACION CORRES                                                                                                    | SPONDIENTE AL TIPO                                                                                                  | POSGRADO                                                                                 |                                                                                                    |                                         |  |
|                                                                                                    |                                                                                                    | PRO<br>Selectione el Programa Aca<br>SELECCIONAR F                                                                                           | GRAMA ACADI<br>adémico<br>PROGRAMA<br>Continuar                                                                                  |                                                                                                    | 1                                                                                        |                                                                                                    |                                         |  |

### **Recuerde:**

- Los campos con asterisco rojo \* son obligatorios
- Los mensajes de error o alerta salen en la parte inferior derecha de la pantalla.
- Cada vez que le dé clic en **guardar** el sistema lo llevara a la siguiente pestaña, en caso de que requiera realizar una corrección o modificación de la información, puede hacerlo antes de que finalice la inscripción.

### Pestaña General

 Diligencie toda la Información del Aspirante datos Personales: al digitar los nombres y apellidos no dejar espacios en blanco al final (al ingresar las fechas recuerde seleccionarlas en este orden: año, mes y día). La dirección de residencia no debe digitarse con la tecla numeral (#).

GL-GD-FR-01 FECHA DE PUBLICACION 28-05-2019 VERSION 10

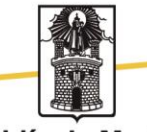

INSTITUCIÓN UNIVERSITARIA

Nit: 890980134-1 Cra 78 N° 65 - 46 Robledo Línea de atención al ciudadano 444 56 11 Ext 101 Línea gratuita 01 8000 415 380 www.colmayor.edu.co

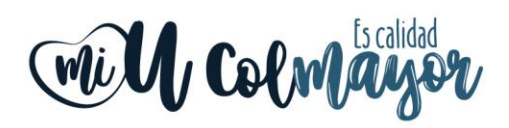

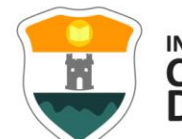

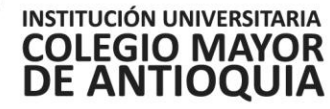

|                                                                                          | 2 INFORMACIÓN GENERAL                                                                                                    |  |
|------------------------------------------------------------------------------------------|----------------------------------------------------------------------------------------------------|--|
| General: Aquí se presenta el formulario para realizar el registro de los datos generales | es del aspirante.                                                                                                    |  |
| INFORMACIÓN PERSONAL                                                                     |                                                                                                    |  |
| Tipo de Programa<br>Tipo de programa para el que aplica en el periodo seleccionado       | Pregrado 🔹                                                                                                    |  |
| Tipo Documento* Seleccionar                                                              | Fecha de Expedición *                                                                                                    |  |
| Lugar de Expedición *<br>Documento de identidad                                          | País         Departamento         Municipio           Seleccione País         v         Seleccione Departamento         V           |  |
| Primer Nombre * Segundo Nomb<br>(sin tildes) (sin tildes)                                | nbre                                                                                                    |  |
| Primer Apellido * Segundo Apelli<br>(sin tildes) (sin tildes)                            | llido                                                                                                    |  |
| Género * Seleccionar  Celular                                                            | E-mail *                                                                                                    |  |
| Fecha de Nacimiento * Eugar de Nacimiento * Seleccion                                    | Departamento Municipio<br>one País V Seleccione Departamento V Seleccione Municipio V                                               |  |
| Edad:                                                                                    |                                                                                                    |  |
| RESIDENCIA                                                                               |                                                                                                    |  |
| Barrio •                                                                                 | País         Departamento         Municipio           Seleccione País          Seleccione Departamento         Seleccione Municipio |  |
| Ue residencia                                                                            | Comuna Barrio<br>Seleccione Comuna  Seleccione Barrio                                                                               |  |
| Teléfono residencia * Dirección *                                                        | Estrato * Seleccionar 🔻                                                                                                    |  |
|                                                                                          | 🗧 Guardar 🤤 Cancelar                                                                                                    |  |

# Pestaña Detalles

| General Detalles                    | Estudios Prog            | ramas                           |             |                       |                        |                                                                                                    |
|-------------------------------------|--------------------------|---------------------------------|-------------|-----------------------|------------------------|----------------------------------------------------------------------------------------------------|
|                                     |                          |                                 |             |                       | 2                      | INFORMACIÓN DETALLES                                                                                           |
| Detalles: Aquí se pre               | senta el formulario para | a realizar el registro de los o | latos detal | llados del aspirante. |                        |                                                                                                    |
| CARACTERISTICAS                     |                          |                                 |             |                       |                        |                                                                                                    |
| Grupo Población                     | Seleccionar              | •                               | Etnia       | No Aplica             | Discapacidad principal | Seleccionar 🔻                                                                                                  |
| Observaciones                       |                          |                                 |             |                       |                        | le la companya de la companya de la companya de la companya de la companya de la companya de la companya de la |
| Grupo Sanguineo*                    | Seleccionar 🔻 EP         | S* Seleccionar                  |             | T                     |                        |                                                                                                    |
| CONTACTO<br>Datos del contacto en e | caso de emergencia       |                                 |             |                       |                        |                                                                                                    |
| Parentesco *                        | Seleccionar              | Primer No                       | mbre *      |                       | Prime                  | r Apellido*                                                                                                    |
| Teléfono Fijo                       |                          | Celular*                        |             |                       |                        |                                                                                                    |
|                                     |                          |                                 |             |                       |                        | Guardar 🥥 Cancelar                                                                                             |

• Es importante Seleccionar la información sobre el grupo poblacional al cual que pertenece, si no pertenece a ningún grupo, no seleccione ninguna opción y de igual forma aplica con la Discapacidad principal.

Nit: 890980134-1 Cra 78 N° 65 - 46 Robledo Línea de atención al ciudadano 444 56 11 Ext 101 Línea gratuita 01 8000 415 380 www.colmayor.edu.co GL-GD-FR-01 FECHA DE PUBLICACION 28-05-2019 VERSION 10

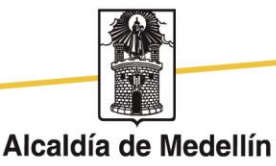

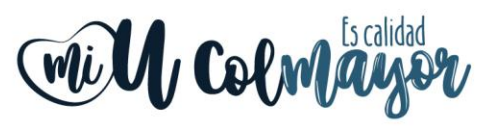

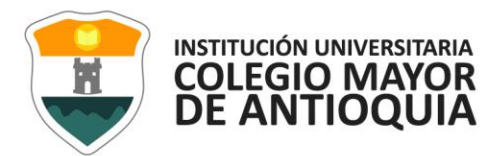

### Pestaña Estudios

En el campo **Institución** seleccione País/ Departamento/ municipio, y busque la institución en la cual se graduó.

| General               | Detalles                            | Estudios        | Programas            |                   |                            |                                      |                      |                    |   |
|-----------------------|-------------------------------------|-----------------|----------------------|-------------------|----------------------------|--------------------------------------|----------------------|--------------------|---|
|                       |                                     |                 |                      |                   |                            |                                      | 2 INFORMACIÓN E      | STUDIOS            |   |
| Informac              | ión Estudios:                       | Aquí se prese   | nta el formulario pa | ra realizar el re | gistro de la información o | le los estudios realizados por el as | spirante.            |                    |   |
| OTROS                 | ESTUDIOS                            |                 |                      |                   |                            |                                      |                      |                    |   |
| Tipo Es               | studio Sele                         | ccionar 🗸       | Nombre Estudio       |                   |                            | Titulo obtenido                      |                      | Año egreso         |   |
| Lugar d               | e estudio                           |                 |                      |                   | País                       | Departamento                         | Municipio            |                    |   |
| Municipio             | o donde realizó e                   | el estudio      |                      |                   | Seleccione Pais            | Seleccione Departame                 | ento 🗸 Seleccione Mu | nicipio 🗸          |   |
| Institue<br>Seleccion | c <b>ión *</b><br>nar primero el Lu | igar de Estudio | Seleccionar          |                   |                            |                                      | ~                    | Estado Seleccionar | ~ |
| Segund                | la Lengua                           | Ninguno 🗸       | Tercera Lengua       | Ninguno           | •                          |                                      |                      |                    |   |
|                       |                                     |                 |                      |                   |                            |                                      | 🔒 Guardar 🥥 🤅        | Cancelar           |   |

**NOTA:** En caso de NO encontrar en el listado la institución de educación superior de la cual se graduó seleccione municipio Medellín, la opción OTRA y digite el nombre de la misma.

 Diligencie los datos (en caso de tenerlos) Otros Estudios ingrese la información si ha realizado otros estudios de pregrado luego la Opción Guardar, si no los tiene solo la opción Guardar.

#### Pestaña Programas

| FORMACIÓN PROGRAMA |                                                      |
|--------------------|------------------------------------------------------|
| DE *               | Robledo 🔻                                            |
| ograma Académico * | Seleccionar 🔻                                        |
| bservaciones       |                                                      |
|                    | 0 Caracteres   200 Caracteres Restantes   0 Palabras |
|                    | 📊 Guardar 🥥 Cancelar                                 |
|                    |                                                      |
|                    |                                                      |

VIGILADO Por el Ministerio de Educación Nacionabnal

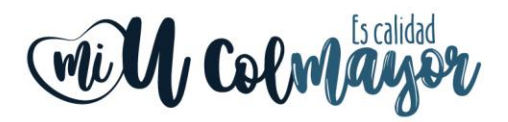

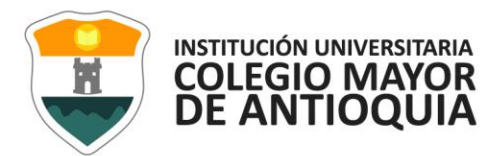

- Seleccione el programa al cual aspira.
- Luego seleccione Guardar.
- El sistema le indica que finalizó la inscripción.

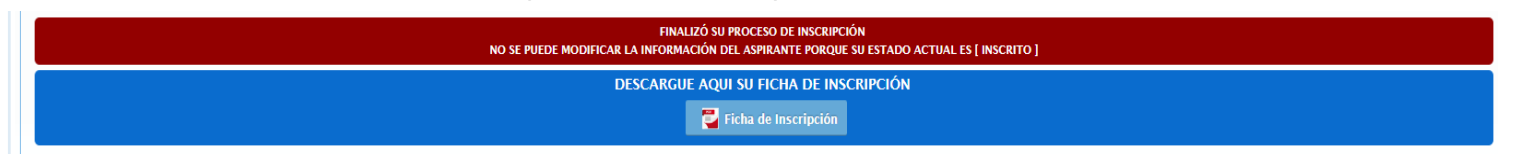

### 3. ENTREGAR DOCUMENTOS

En la Oficina de Admisiones, Registro y Control, ubicada en la carrera 78 Nro. 65-46, Teléfono 444 56 11 ext. 117, 118, 119, 179, 249 y 280, se deben entregar los documentos relacionados a continuación, durante los dos (2) días hábiles siguientes a su inscripción.

- Formulario de inscripción realizado por internet, debidamente diligenciado (dos copias)
- Fotocopia del documento de identidad legible y ampliada al 150%
- Fotocopia del diploma o del acta de grado de Pregrado.
- Una foto 3 X 4cm, fondo blanco.
- Original del promedio acumulado de calificaciones de pregrado.
- Certificado de las votaciones del 27 de octubre de 2019, en caso de que haya sufragado, con el fin de proceder a realizar el descuento del 10% del valor de la matrícula académica.

### 4. INFORMACIÓN DE SU PROCESO.

La oficina de posgrados de la Facultad correspondiente, les estará informando oportunamente sobre su proceso de selección y matrícula a su correo electrónico.

#### **Observaciones:**

Si la persona es extranjera, se requiere convalidar título de pregrado ante el Ministerio de Educación Nacional.

Para los aspirantes extranjeros sin nacionalidad colombiana, debe anexar copia del pasaporte con la respectiva Visa de Estudiante o Cédula de Extranjería otorgada por el Ministerio de Relaciones Exteriores, con vigencia por el período académico a cursar.

El Pensum se puede consultar en la siguiente dirección: <u>www.colmayor.edu.co</u>. Opción **Facultades/Saber más/Seleccionar Programa posgrado** y al finalizar puede descargar el **Plan de Estudios**.

Nit: 890980134-1 Cra 78 N° 65 - 46 Robledo Línea de atención al ciudadano 444 56 11 Ext 101 Línea gratuita 01 8000 415 380 www.colmayor.edu.co GL-GD-FR-01 FECHA DE PUBLICACION 28-05-2019 VERSION 10

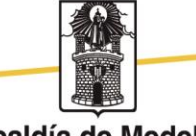

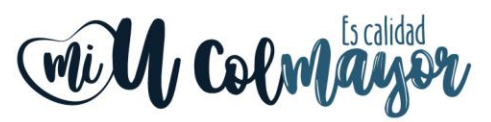

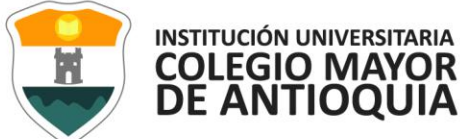

Si no es posible realizar la inscripción en línea, la Institución Universitaria Colegio Mayor de Antioquia, tiene disponible los siguientes servicios:

- ✓ Sala de Internet. (Ubicada en la Biblioteca de la Institución)
- Personal para guiarlo en el proceso (Oficina de Admisiones, Registro y Control Teléfono 444 56 11 Ext. 101, 117, 118,119, 179, 249 y 280)

Correo electrónico: sec.admisiones@colmayor.edu.co aux.admisiones@colmayor.edu.co auxadmisiones2@colmayor.edu.co gestasoft@colmayor.edu.co mauricio.figueroa@colmayor.edu.co daniel.vera@colmayor.edu.co

FACULTAD CIENCIAS DE LA SALUD Especialización en Microbiología Ambiental <u>monica.durango@colmayor.edu.co</u> <u>victor.osorio@colmayor.edu.co</u>

FACULTAD DE ARQUITECTURA E INGENIERÍA Especialización en Construcción Sostenible <u>construccionsostenible@colmayor.edu.co</u> Teléfono: 444 56 11 Ext 148 y 250

Especialización en Gestión del Riesgo de Desastres gestiondelriesgo@colmayor.edu.co Teléfono: 444 56 11 Ext 148 y 149

Especialización en Planeación Urbana (virtual) <u>natalia.cardonar@colmayor.edu.co</u> Teléfono: 444 56 11 ext. 250

En caso de que un aspirante sea admitido y no se matricule, y quiera volverse a presentar, debe realizar el mismo proceso como si fuera la primera vez.

- El aspirante que se presente y no sea admitido en el proceso, no se hace devolución de los documentos.
- Ninguna persona o dependencia Institucional, diferente a Pagaduría o a la respectiva entidad, está autorizada para recibir dineros por cualquier concepto.
- Las Instituciones con las cuales puede financiar la matrícula académica, podrán ser consultadas en la página <u>www.colmayor.edu.co</u> link Bienestar/convenios créditos.

Oficina de Atención al ciudadano, al número telefónico 444 56 11 ext. 101 HORARIO ATENCIÓN AL PÚBLICO

Lunes a viernes de 8:00 a.m. a 12:00 m. y 1:00 p.m. a 5:00 p.m.

GL-GD-FR-01 FECHA DE PUBLICACION 28-05-2019 VERSION 10

Nit: 890980134-1 Cra 78 N° 65 - 46 Robledo Línea de atención al ciudadano 444 56 11 Ext 101 Línea gratuita 01 8000 415 380 www.colmayor.edu.co

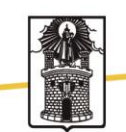